# 久凌电子 UWB-S2-HH

使用说明书 V1.0.2

技术热线:13291782913 QQ:583030023 淘宝店:https://shop514880376.taobao.com/

| 日期 Date  | 版本     | 版本描述                     | 作者    |
|----------|--------|--------------------------|-------|
| 20191110 | V1.0.0 |                          | Jerry |
| 20200418 | V1.0.1 | 1、 增加 3.3.2 节 Json 输出坐标值 | Jerry |
| 20200418 | V1.0.2 | 修改产品列表                   | Jerry |

| 目 | 录 |
|---|---|
|   |   |

| 1.简介                    | 4 |
|-------------------------|---|
| 1.1 目标和范围               | 4 |
| 1.2 术语和缩写               | 4 |
| 2. UWB 开发套件及配件介绍        | 5 |
| 2.1 UWB-S2-HH 介绍        | 5 |
| 2.2 UWB-S2-HH 硬件参数      | 5 |
| 2.3 公司产品系列说明            | 6 |
| 3.UWB-S2-HH 使用说明        | 7 |
| 3.1 UWB-S2-HH 按键说明      | 7 |
| 3.2 UWB-S2-HH 液晶屏说明     | 7 |
| 3.3 UWB-S2-HH 串口说明      | 9 |
| 3.3.1 串口输入(AT 命令配置)     | 9 |
| 3.3.2 串口输出(定位数据)        |   |
| 4.常见问题                  |   |
| 4.1 学习 UWB 需要哪些知识储备     |   |
| 4.2 学习 UWB 需要哪些开发工具     |   |
| 4.3 UWB 数据精度如何          |   |
| 4.4 UWB 模块测量时数据抖动       |   |
| 4.5 UWB 模块测量值与实际值误差很大原因 |   |

# 1.简介

## 1.1 目标和范围

<UWB-S-HH 使用手册>描述的了我司研发的 UWB 手持器学习硬件设备,针对读者为 软硬件工程师。

# 1.2 术语和缩写

| 缩写语  | 全称                          | 定义                |
|------|-----------------------------|-------------------|
| RTLS | Real time location          | 实时定位              |
| SPI  | Serial Peripheral Interface | 串行外设接口(全双工)       |
| TDoA | Time Difference of Arrival  | 到达时间差             |
| TOF  | Time of Flight              | 无线电信号在空中传输的时间     |
| TWR  | Two-way Ranging             | 双边测距              |
| UART | Universal Asynchronous      | 通用异步收发传输器/UART 串口 |
|      | Receiver/Transmitte         |                   |
| USB  | Universal Serial Bus        | STM32 虚拟 USB      |
| UWB  | Ultra wide band             | 超宽带               |
|      |                             |                   |

表 1 术语与缩写

# 2.UWB 开发套件及配件介绍

### 2.1 UWB-S2-HH 介绍

UWB-S2-HH采用 STM32F103C8T6 单片机作为主控芯片。外围电路包括 DW1000 芯片、 电源模块、LED 指示模块、USART 通讯、液晶屏显示等。该手持器可作为标签使用。

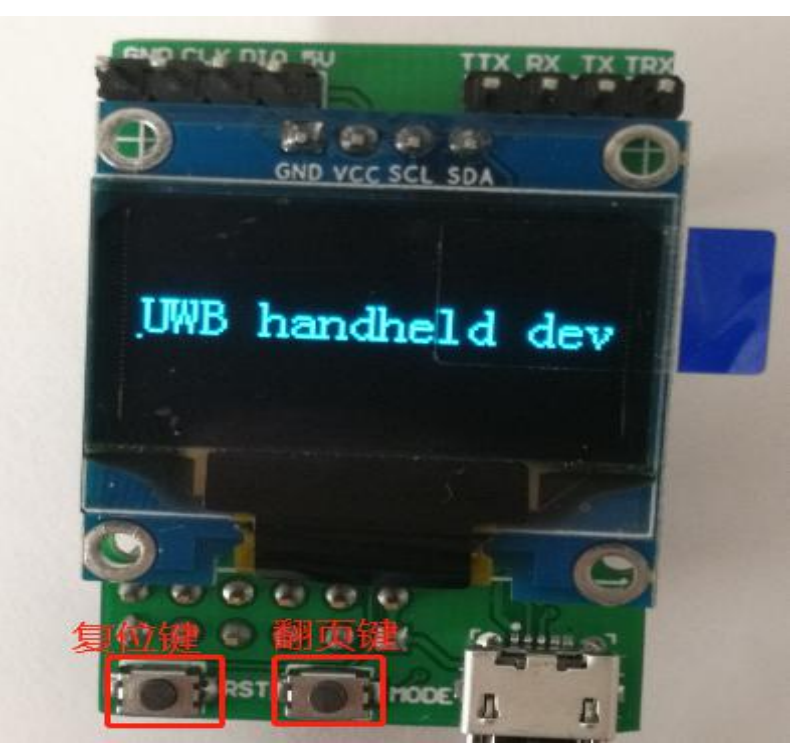

图 1 UWB-S2-HH 开发板初始界面

## 2.2 UWB-S2-HH 硬件参数

| 内容   | 参数规格                           |
|------|--------------------------------|
| 工作电压 | 3. 3V                          |
| 工作频率 | 3.5GHz-6.5GHz                  |
| 工作温度 | $-20^{\circ} \sim 80^{\circ}$  |
| 通讯距离 | 一般距离 150m (空旷>200m)            |
| 天线设计 | PCB 天线                         |
| 通讯接口 | 3.3V TTL 串口                    |
| 通讯速率 | 110Kbit/s 6.8Mbit/s            |
| 供电方式 | 外部供电                           |
| 基站尺寸 | 40*26*6mm 具体见图 1 所示            |
| 串口功能 | TTL 串口波特率:115200, 停止位:1 奇偶校验:无 |

表 2 UWB-S2-HH 硬件参数

# 2.3 公司产品系列说明

产品系列说明 (更新于 2020.04.30 日)

| 序<br>号 | 系列                | 系列    名称  |                  | 说明           |
|--------|-------------------|-----------|------------------|--------------|
| 1      | v इ.म             | 无功放射频模组   | UWB-X1 (DWM1000) | 空旷大于 30 米    |
| 2      | ▲ 尔クリ<br>(针对描知庙田) | 加功放射频模组   | UWB-X1-Pro       | 空旷大于 300 米   |
| 3      | (日对快组使用)          | 跟随模块      | UWB-X2-AOA       | PDOA 算法      |
| 4      |                   |           | UWB-S1-CA        | 空旷大于 30 米    |
| 5      | S系列               | 学习套件      | UWB-S1-SMA       | 空旷大于 80 米    |
| 6      | (针对开发板使用)         |           | UWB-S1-Pro       | 空旷大于 300 米   |
| 7      | 7                 | S 系列手持器   | UWB-S1-HH        | 标签输出坐标       |
| 8      |                   | 安全帽、物资型标签 | UWB-T-CAP01      | 搭载 X1-Pro 模组 |
| 9      |                   | 手环型标签     | UWB-T-WB01       | 搭载 X1-Pro 模组 |
| 10     | T 系列              | 胸卡型标签     | UWB-T-CC01       | 搭载 X1-Pro 模组 |
| 11     | (针对产品使用)          | 成品手持器标签   | UWB-T-HH         | 直接显示当前坐标     |
| 12     |                   | 室内成品基站    | UWB-T-GW01       | 带以太网 wifi 通信 |
| 13     |                   | 室外成品基站    | UWB-T-GW02       | 带以太网 wifi 通信 |

表 3 产品系列说明表

# 3.UWB-S2-HH 使用说明

### 3.1 UWB-S2-HH 按键说明

1.复位键 按下复位键屏幕会白屏后返回初始界面(如下图)

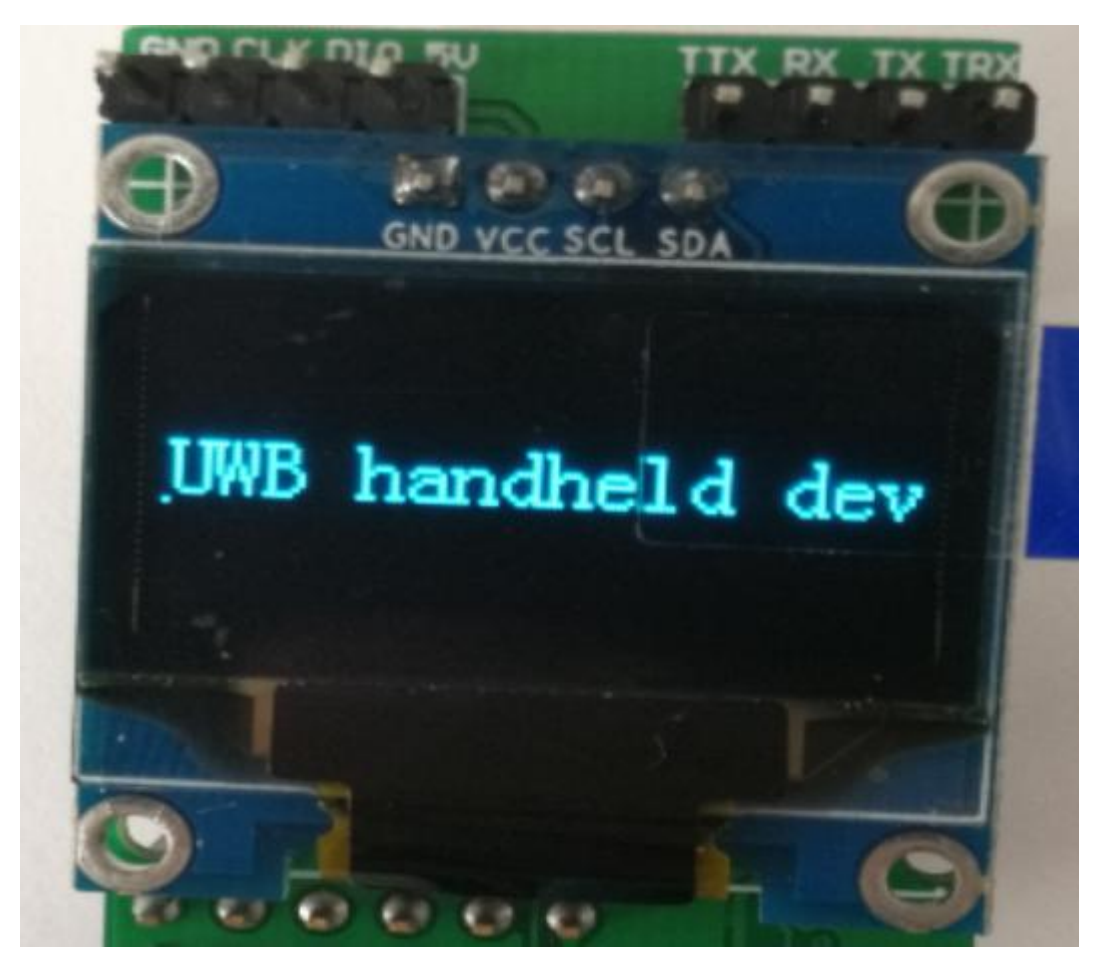

图 2 按下复位键 2.翻页键 按下翻页键查看下一页信息,具体请看下节描述(附详细信息和图片)

### 3.2 UWB-S2-HH 液晶屏说明

| 页数  | 界面内容    | 数据              |
|-----|---------|-----------------|
| 第1页 | 初始界面    |                 |
| 第2页 | A0 信息界面 | 基站 A0 的 X,Y,Z 轴 |
| 第3页 | A1 信息界面 | 基站 A1 的 X,Y,Z 轴 |
| 第4页 | A2 信息界面 | 基站 A2 的 X,Y,Z 轴 |

| 第5页 | A3 信息界面 | 基站 A3 的 X,Y,Z 轴 |
|-----|---------|-----------------|
| 第6页 | Tag信息界面 | Tag 的位置及距离      |

| 界面说明                   | 界面显示                        |
|------------------------|-----------------------------|
| A0 坐标数据                | A0 Coordinate               |
| A1 坐标数据                | Al Coordinate               |
| A2 坐标数据                | A2 Coordinate<br>¥ 1 5:38 f |
| A3 坐标数据                | A3 Coordinate               |
| 标签坐标数据<br>&<br>标签与基站距离 |                             |

表 4 液晶屏页面一览表

图表 1 液晶屏页面实况

## 3.3 UWB-S2-HH 串口说明

打开 XCOM V2.0 上位机软件, 配置方法: 连接 Mini USB 口, 其波特率、停止位、数据位、奇偶校验如图 3 显示。

| XCOM V2.0                                                    |                        |            |                                                                                                    |
|--------------------------------------------------------------|------------------------|------------|----------------------------------------------------------------------------------------------------|
| OK+SET_A3=x:0.50, y:3.00, z:0.00                             |                        | *          | 串口选择<br>COM6:USB-SERIAL CH34C →<br>波特率 115200 →<br>停止位 1 →                                                                                          |
|                                                              |                        |            | 数据位 8 →<br>奇偶校验 无 →                                                                                                    |
|                                                              |                        |            | <ul> <li>串口操作</li> <li>● 关闭串口</li> <li>保存窗口</li> <li>清除接收</li> <li>16进制显示</li> <li>白底黑字</li> <li>RTS</li> <li>DTR</li> <li>时间戳 (以换行回车断帧)</li> </ul> |
| 单条发送 <u>多条发送</u> 协议传输 帮助<br>AT+SET_A3=x:0.50, y:3.00, z:0.00 |                        |            | 发送                                                                                                    |
| 定时发送 周期: 1000 ms                                             |                        | 打开文件       | 方法文件 停止发送                                                                                                    |
| □ 16进制发送 🔽 发送新行                                              | 0%                     | 开源电子网      | : www.openedv.com                                                                                                    |
| Q ▼ www.openedv.com S:34                                     | R:34 CTS=0 DSR=0 DCD=0 | 当前时间 15:29 | :20 .::                                                                                                    |

图 3 串口连接参数

#### 3.3.1 串口输入(AT 命令配置)

手持器出厂, 需配置一次各个基站 X, Y, Z 坐标(首次配置完 x,y,z 之后重新启动手持器), 后续重新断电会保存所有配置信息。在输入 AT 命令时一定要在命令后加一个回车, 否则命令将无法设置成功。

| AT 命令集    | 含义                 | 示例                                      |
|-----------|--------------------|-----------------------------------------|
|           | ****               | AT+VER?                                 |
| AI+VER?   | <u>宣</u> 版本亏       | 0K+VER=soft:v02_00_001, hard:v01_00_001 |
|           | 带中有位               | AT+RSET                                 |
| AT+RSET   | 快坏复证               | 0K+RSET                                 |
|           | 带中标合业厂带子           | AT+RTOKEN                               |
|           | 候坏恢复山川候式           | OK+RTOKEN                               |
|           | 设置 AO 的坐标 (单位 m)   | AT+SET_A0=x:0.00, y:0.00, z:0.00        |
| AT+SET_A0 | 首次配置完 x, y, z 之后重新 | 0K+SET_A0=x:0.00, y:0.00, z:0.00        |
|           | 启动手持器              |                                         |
| AT+SET_A1 | 设置 A1 的坐标(单位 m)    | AT+SET_A1=x:1.00, y:0.00, z:0.00        |

|           | 首次配置完 x, y, z 之后重新 | 0K+SET_A1=x:1.00, y:0.00, z:0.00 |
|-----------|--------------------|----------------------------------|
|           | 启动手持器              |                                  |
|           | 设置 A2 的坐标 (单位 m)   | AT+SET_A2=x:1.00, y:1.00, z:0.00 |
| AT+SET_A2 | 首次配置完 x, y, z 之后重新 | 0K+SET_A2=x:1.00, y:1.00, z:0.00 |
|           | 启动手持器              |                                  |
|           | 设置 A3 的坐标(单位 m)    | AT+SET_A3=x:0.00, y:1.00, z:0.00 |
| AT+SET_A3 | 首次配置完 x, y, z 之后重新 | 0K+SET_A3=x:0.00, y:1.00, z:0.00 |
|           | 启动手持器              |                                  |

表 5 AT 命令配置表

## 3.3.2 串口输出(定位数据)

UWB-S2-HH 获取距离值,进行定位数据解析,解析成功,会输出其坐标数据,其格式 采用 Json 形式,格式如下:

Json 格式

| { |                       |                                     |           |
|---|-----------------------|-------------------------------------|-----------|
|   | "TagID":"0000",       | //标签 ID                             |           |
|   | "Seq":"72",           | //标签序列号,每次通讯+1                      |           |
|   | "Mask":"0F",          | //数据有效位 01:与 A0 有效距离, 02:与 A1 有效距离, |           |
|   |                       | 04:与 A2 有效距离,08:与 A3 有效距离           |           |
|   | "Dimen":"2",          | //维数定位:二维定位                         |           |
|   | "Coord":{             | //标签解算 X,Y,Z 坐标                     |           |
|   | <b>"x":"-21.65"</b> , |                                     | Json 格式说明 |
|   | <b>"y":"-8.38</b> ",  |                                     |           |
|   | "z":"0.00"            |                                     |           |
|   | }                     |                                     |           |
| } |                       |                                     |           |
| { |                       |                                     | Json 格式示例 |
|   | "TagID":"0000",       |                                     |           |
|   | "Seq":"72",           |                                     |           |
|   | "Mask":"0F",          |                                     |           |
|   | "Dimen":"2",          |                                     |           |
|   | "Coord":{             |                                     |           |
|   | <b>"x":"-21.65</b> ", |                                     |           |
|   | <b>"y":"-8.38</b> ",  |                                     |           |
|   | "z":"0.00"            |                                     |           |
|   | }                     |                                     |           |
| } |                       |                                     |           |

表 6 JSON 格式数据

# 4.常见问题

## 4.1 学习 UWB 需要哪些知识储备

| 序号 | 硬件方面                        | 软件方面          |
|----|-----------------------------|---------------|
| 1  | 学习使用 C 语言开发                 | 学习 C++语言      |
| 2  | 学习使用 STM32(SPI USART USB)开发 | 学习 QT 上位机开发应用 |
| 3  | 学习使用 Kei I 开发平台/调试          |               |
|    |                             |               |

表 7 UWB 学习知识储备

### 4.2 学习 UWB 需要哪些开发工具

| 序号 | 软件              | 作用            |  |  |
|----|-----------------|---------------|--|--|
| 1  | Keil            | Keil 开发 STM32 |  |  |
| 2  | XCOM 串口调试助手     | 调试串口          |  |  |
| 3  | ST-LINK Utility | 下载固件          |  |  |
| 4  | QT              | 上位机开发(可选)     |  |  |
|    |                 |               |  |  |

表 8 UWB 开发工具

#### 4.3 UWB 数据精度如何

使用波形检测上位机采集得到如下图4结果: 红色波形:UWB 原始数据其上下波动152mm 白色波形:UWB 经算法滤波数据其上下波动81mm

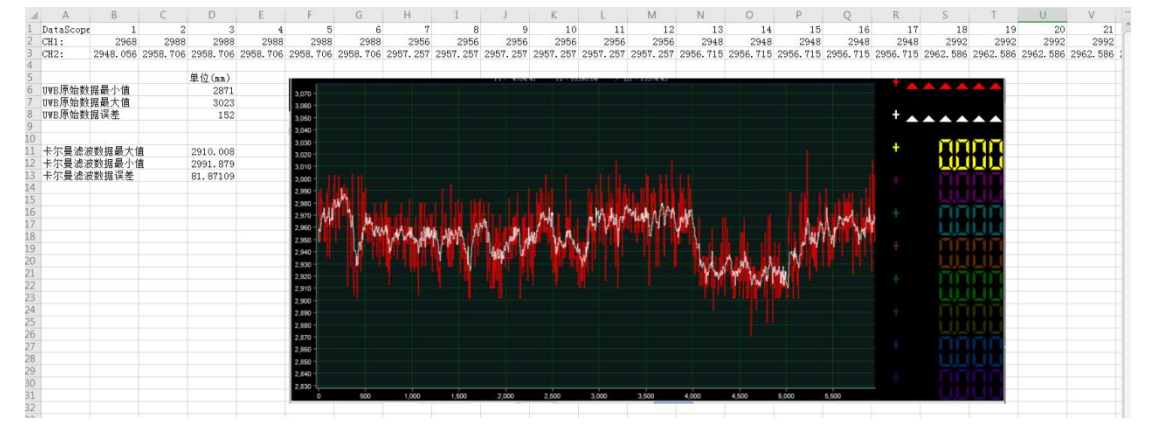

图 4 UWB 波形显示 波形检测上位机在文档<4. UWB 测距波形分析>目录下。

#### 4.4 UWB 模块测量时数据抖动

1、检查安装环境,导电物体与物体阻挡会影响测距定位误差。

- 2、保证基站 30cm 内无遮挡。
- 3、选择空旷环境搭建测试。

#### 4.5 UWB 模块测量值与实际值误差很大原因

这是由于,我们使用的现场,环境都是不同的,受经纬度、空气质量、环境障碍物、海 拔等等因素干扰,所以在产品化的进程中,必须要对模块进行校准,一般情况下仅需对输出 距离值基站/标签进行校准。

利用 Microsoft 2016 Excel 软件,进行数据拟合,并生成拟合公式。拟合公式有很多,最简单的是线性方程。

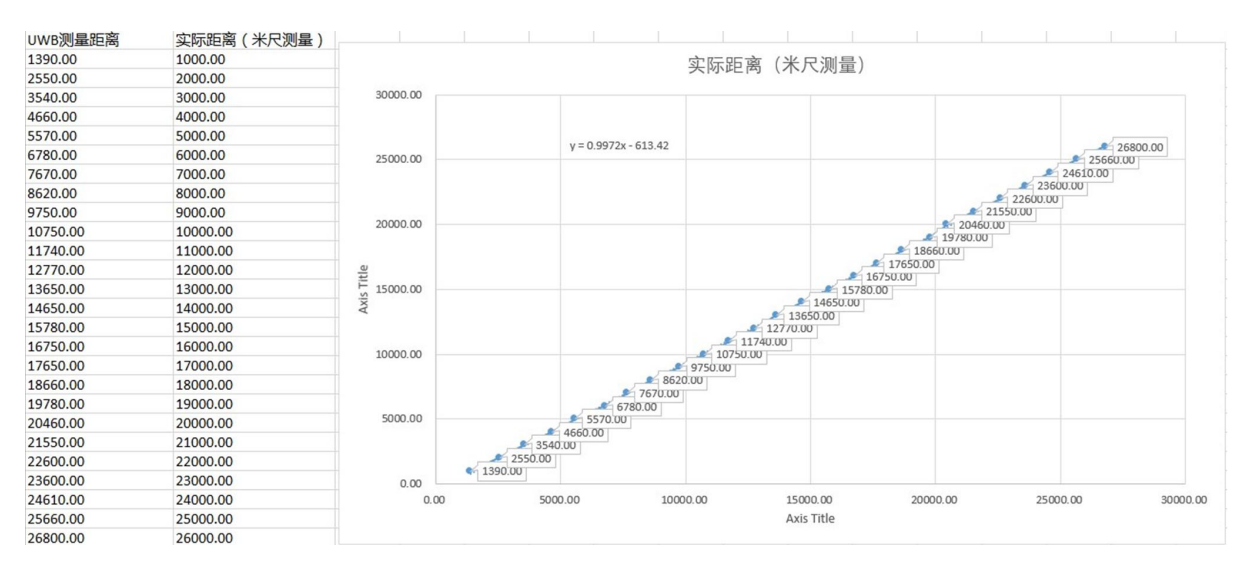

图 5 标定 excel 图

测 距 值 存 instancegetidist\_mm(0), instancegetidist\_mm(1), instancegetidist\_mm(2), instancegetidist mm(3)

| Project              | instance_comm                  | on.c hal_timer.h         | dw_main.c               | hal_usb.c             | hal_drivers.c | hal_drivers.h | ) OSAL_ |
|----------------------|--------------------------------|--------------------------|-------------------------|-----------------------|---------------|---------------|---------|
| 🖃 😤 Project: Project | ▲ <u>325 </u>                  |                          |                         |                       |               |               |         |
| 🖻 🔊 Project          | 326 日/*                        |                          |                         |                       |               |               |         |
| 💿 🧰 APP              | 328 * @bri                     | f main entry point       |                         |                       |               |               |         |
| HAL                  | 329 **/                        |                          |                         |                       |               |               |         |
| MT MT                | 330 extern                     | unt32 starttime[];       |                         |                       |               |               |         |
|                      | 332 extern                     | nstance_data_t instan    | ce_data[NUM_INST] ;     |                       |               |               |         |
| USAL                 | 333 uint8_t                    | Transfer_Byte(uint8_t    | value)                  |                       |               |               |         |
| 🖽 🛄 ZMain            | 335 value                      | = (value & Oxaa)>> 1     | (value & 0x55)<<1.      |                       |               |               |         |
| 😟 🛄 USB              | 336 value                      | = (value & Oxcc)>> 2     | (value & 0x33)<<2;      |                       |               |               |         |
| 🗊 🛄 USB/Lib          | 337 value                      | = $(value \& 0xf0) >> 4$ | (value & 0x0f)<<4;      |                       |               |               |         |
| 🖨 🗁 DW               | 339 -}                         | Varue,                   |                         |                       |               |               |         |
| 🛓 📄 dw_main.c        | 340 #pragma                    | GCC optimize ("03")      |                         |                       |               |               |         |
| instance.c           | 341 <b>int</b> dw_i<br>342 ⊟ { | iain (void)              |                         |                       |               |               |         |
| instance calib.c     | 343 int                        | i = 0;                   |                         |                       |               |               |         |
| instance_common c    | 344 int                        | rx = 0;                  | 1.1781-4].              |                       |               |               |         |
|                      | 346                            | a aspacomout [rcb_porr]  | _CEN*41;                |                       | _             |               |         |
| Dw/decadriver        | 347 par                        | _coefficient_a = (sys    | _para.cfg.coefficient_a | a) ;                  |               |               |         |
| DW/platform          | 348 par:<br>349 par:           | _coefficient_b = (sys    | _para.cfg.coefficient_b | );<br>mient a armhol: |               |               |         |
| I I I NOTE           | 350 par                        | _coefficient_b_symbol    | = sys_para.cfg.coeffic  | cient_b_symbol;       |               |               |         |
| 🕀 🛄 LIS3DH           | 351                            |                          |                         |                       |               |               |         |
| Charte               | 1 352 por                      | _DisableExf_IRQ(); //    | disable ScenSor IKQ unt | 11 we configure       | the device    |               |         |

#### 图 6 修改代码位置

#### 其中

para\_coefficient\_a\_symbol

para\_coefficient\_b\_symbol 分别为 a,b 系数的正负符号(Cfg\_Number\_of\_Positive:正数 Cfg\_Number\_of\_Minus:负数)

para\_coefficient\_a

para\_coefficient\_b 分别为 a, b 系数值

#### 将图 6 的

#### 仅需将源码红方框内容修改成如下内容编译固件再次烧入即可:

para\_coefficient\_a = 0.9972;

```
para_coefficient_b = 613.42;
```

```
para_coefficient_a_symbol = Cfg_Number_of_Positive;
```

para\_coefficient\_b\_symbol = Cfg\_Number\_of\_Minus;